# 利用者登録のお願い

SS プラザせんだいをご使用される場合、WEB 予約サービスから利用者登録をお願いしております。 ご登録いただくと、WEB からご自身で施設予約・予約状況確認・抽選申込ができます。 ※登録にはメールアドレスが必要になります。

| 1.SS プラザせんだいの HP「施設予約・空き状況の                              | 確認」へ     |                |
|----------------------------------------------------------|----------|----------------|
| お知らせ                                                     | ▶お知らせ一覧へ | ■ 施設予約・空き状況の確認 |
| 2021年2月26日 🚯 ご案内<br><多目的ホール2022年4月分・会議室2021年10月分>の予約受付を開 | 始します。    | アパンフレット/ムービー   |
| 2021年2月25日 <b>1</b> ご案内<br><b>公式SNSのご案内です</b> 。          |          | ・ かかいて ひか More |

## 2. 「初めての方へ」へ

|                                                             | A A A A A A A A A A A A A A A A A A A |                                                  |
|-------------------------------------------------------------|---------------------------------------|--------------------------------------------------|
| 2020.12.16                                                  | ログイン                                  | ※ 利用者登録済みの方はこちらからロ<br>グインできます。マイページから予約状<br>2007 |
| 【重要】新型コロナウイルス感染拡大に伴うご<br>利用・ご予約の注意事項について                    |                                       | 近000 ぎょす。                                        |
| 県の感染拡大警報発令を受け、市では、緊急事態措置実施区域及び感染拡大<br>地域の方の施設利用自粛をお願いしています。 | 初めての方へ                                | めてご利用の方はこちらをご覧く<br>ださい。                          |
| なお、利用される方は、感染対策を十分行った上で施設を利用するととも                           |                                       |                                                  |
| に、光熱などの症状がある力、感染のわてれのある力は利用でわ控えてた。<br>い。<br>▼               | 利用マニュアル                               | ※ 本システムの利用マニュアル(PDF)で<br>す。                      |

#### 3. 概要等を下までご覧いただき、「個人情報の取り扱い及び利用規則」に同意いただければボックスにチェック

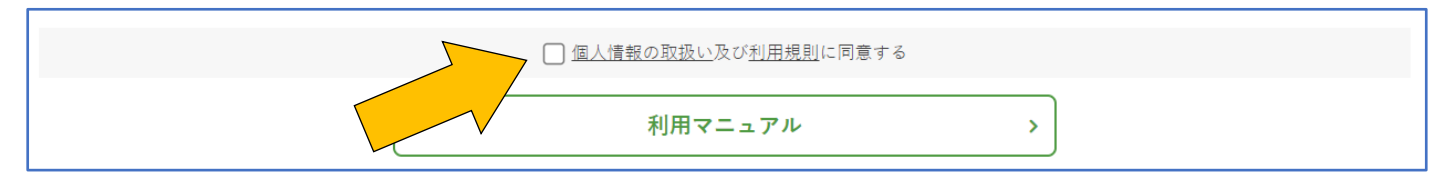

※チェックいただくと「利用者登録」ボタンが出てきます。

### 4.「利用者登録はこちら」へ

|           | ✔ 個人情報の取扱い及び私 | <u>利用規則</u> に同意する |   |
|-----------|---------------|-------------------|---|
| 利用者登録はこちら | › [           | 利用マニュアル           | > |
|           |               |                   |   |

## 5. 必要事項を入力

共通情報をご入力下さい。個人・団体いずれの場合も入力が必要です。 ※ログイン ID とパスワードはご自身での設定になりますので、忘れずに保管してください。

| 共通情報     |                                                    |
|----------|----------------------------------------------------|
| 活動形態     | ● 個人 ○ 団体                                          |
| 利用施設エリア  | □ ホール・会議室                                          |
| ログインID   | ※ログインIDには半角英数字、@などの記号を使用することができます。最低4文字以上でご登録ください。 |
| パスワード    | ※パスワードには半角英数字、@などの記号を使用できます。最低8文字以上でご登録ください。       |
| パスワード 確認 |                                                    |

#### ◎個人で登録する場合

「責任者・個人」の個人情報をご入力ください。

※個人で主催・使用されることがある場合のみ個人名でご登録ください。 請求書・領収書も個人名での発行となり、発行時の宛名変更はできません。

団体利用の場合は、団体にてご登録ください。

| 責任者・個人  |                                 |
|---------|---------------------------------|
| 氏名      | 姓     名       ※氏名を入力してください。     |
| フリガナ    | セイ メイ<br>※フリガナを入力してください。        |
| 生年月日    | •     年     •     月     •     日 |
| メールアドレス |                                 |
| メール配信   | ▲ □ 一斉配信メールを受け取る                |
| 電話番号    |                                 |

※「メール配信」は、抽選の当選ご案内やご予約確認メール等の自動配信メールもお送りされますので、 「一斉配信メールを受け取る」にチェックをお願いします。

#### ◎団体で登録する場合

「団体情報」、「責任者・個人」の責任者情報をご入力ください。 ※一つの組織に対して、原則一つの ID しか作成できません。 組織内で他にも当施設のご使用をされる場合は、ID・パスワードを共用してお使いください。

| 団体情報 |                        |
|------|------------------------|
| 団体種別 | ○ 学校 ○ サークル ○ 教室 ○ その他 |
| 団体名  | ※団体名を入力してください。         |
| フリガナ | ※フリガナを入力してください。        |
| 利用目的 | 選択してください ▼             |

※登録いただいた団体名で請求書・領収書発行となります。発行時の宛名変更はできません。

| 責任者・個人  |                                               |
|---------|-----------------------------------------------|
| 氏名      | 名                                             |
| フリガナ    | セイ メイ<br>※フリガナを入力してください。                      |
| 生年月日    | <ul><li>◆ 年</li><li>◆ 月</li><li>◆ 日</li></ul> |
| メールアドレス | ※メー こ入力してください。                                |
| メール配信   | □ 一斉配信メールを受け取る                                |
| 電話香号    |                                               |
|         | 郵便番号                                          |
| 住所      | 都道府県                                          |
| 20      | 市区町村番地                                        |

※責任者欄にはご予約の窓口になる方のお名前、連絡先をご入力ください。

※責任者欄の「住所」は**団体のご住所**をご入力ください。

※団体住所がない場合は、会長さま等団体の代表者のご住所をご入力ください。

代表者住所である場合はその旨、一番下の備考欄へご入力ください。

※「メール配信」は、抽選の当選ご案内やご予約確認メール等の自動配信メールもお送りされますので、 「一斉配信メールを受け取る」にチェックをお願いします。

#### 6. 備考欄に連絡事項等あれば入力し、「確認画面へ」

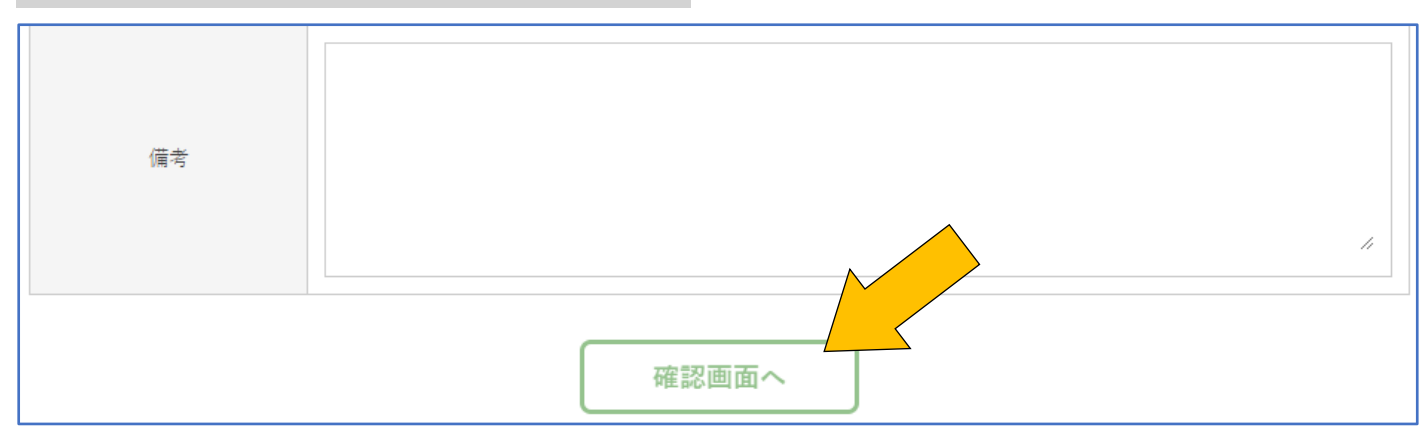

## 7. 入力した内容に間違いがないか確認し「登録する」

間違いがあれば「戻る」から修正してください。

| メール昭信 | 一方記信メールを受け取る         |
|-------|----------------------|
| 電話番号  | 0900000001           |
| 住所    | 8950012 鹿児島県 薩摩川内市平佐 |
| 住所区分  | 市区町村内                |
| 勤務地区分 | 市区町村内                |
|       |                      |
| 備考    |                      |
|       |                      |
|       | 戻る登録する               |

### 8. 仮登録完了

以下のページが発生したら、利用者仮登録完了です。

| 仮登録完了                                                                            |
|----------------------------------------------------------------------------------|
|                                                                                  |
| 仮登録が完了しました。本人確認後、本登録となります。                                                       |
| ※初年度は暫定処置として初回利用時もしくは初回打合せ時に本人確認書類をご提示いただきます。<br>※仮登録後、本登録の承認に1~3日程度要する可能性があります。 |
| ~~~~~~~~~~~~~~~~~~~~~~~~~~~~~~~~~~~~                                             |

承認後、WEB からご自身での施設予約・予約状況確認・抽選申込が行えます。

## 仮登録の状態では、施設予約・予約状況確認・抽選申込は行えません。

#### \_すぐに WEB からのご予約を行いたいなど承認をお急ぎの場合はお電話にてご連絡ください。\_

※個人登録ご本人または責任者の方の本人確認は後日行っております。

お支払い時もしくはご予約日当日来館の際に運転免許証等の本人確認書類をお持ちください。